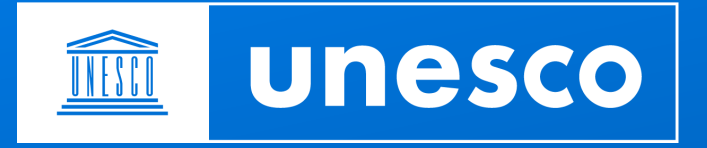

# **UNESCO International Literacy Prizes**

User guide

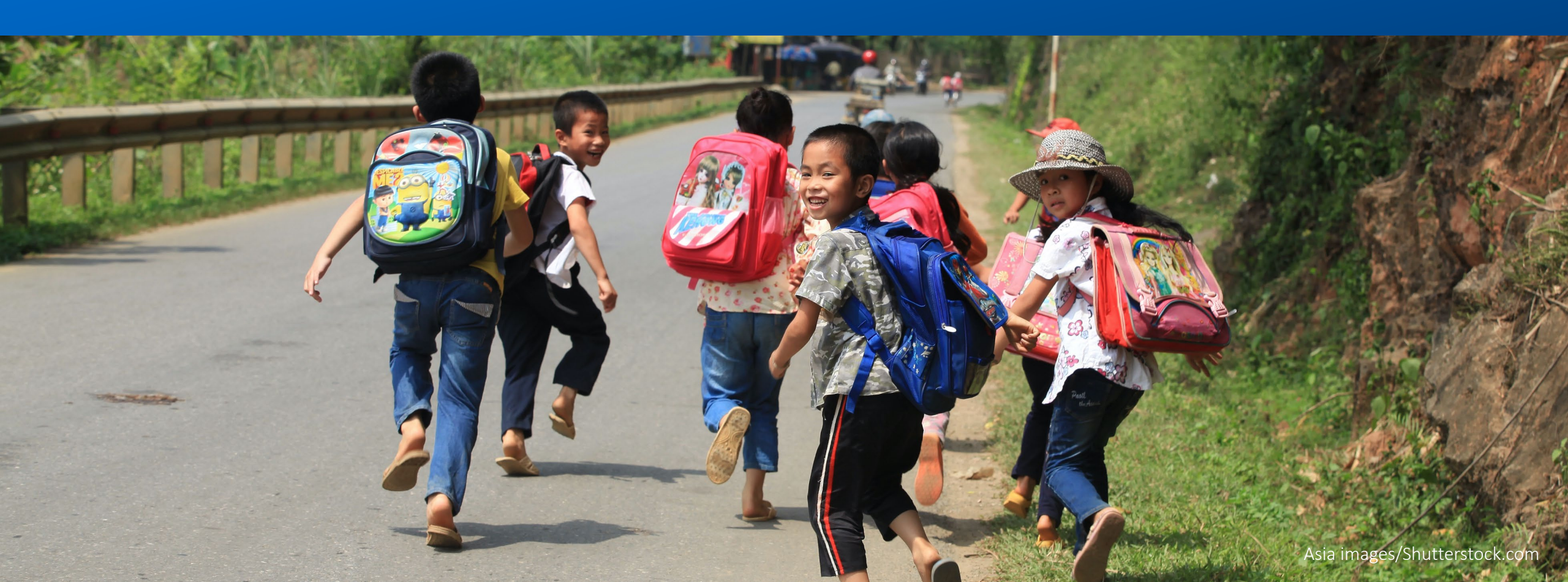

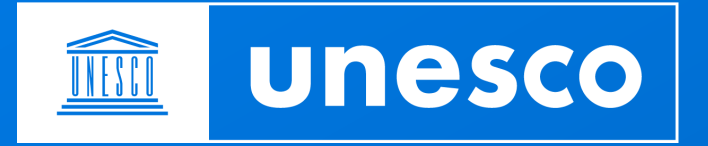

- **1.** Access the online form
- 2. Log in
- 3. Home page
- 4. Fill in the form
- 5. Things to note
- 6. Validate and submit
- 7. Attach a document
- 8. Access all your submissions
- 9. Contact the Secretariat

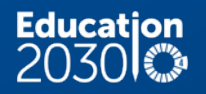

- Please click on the following link: <u>https://unes.co/ilp-account</u>
- The following screens will appear:

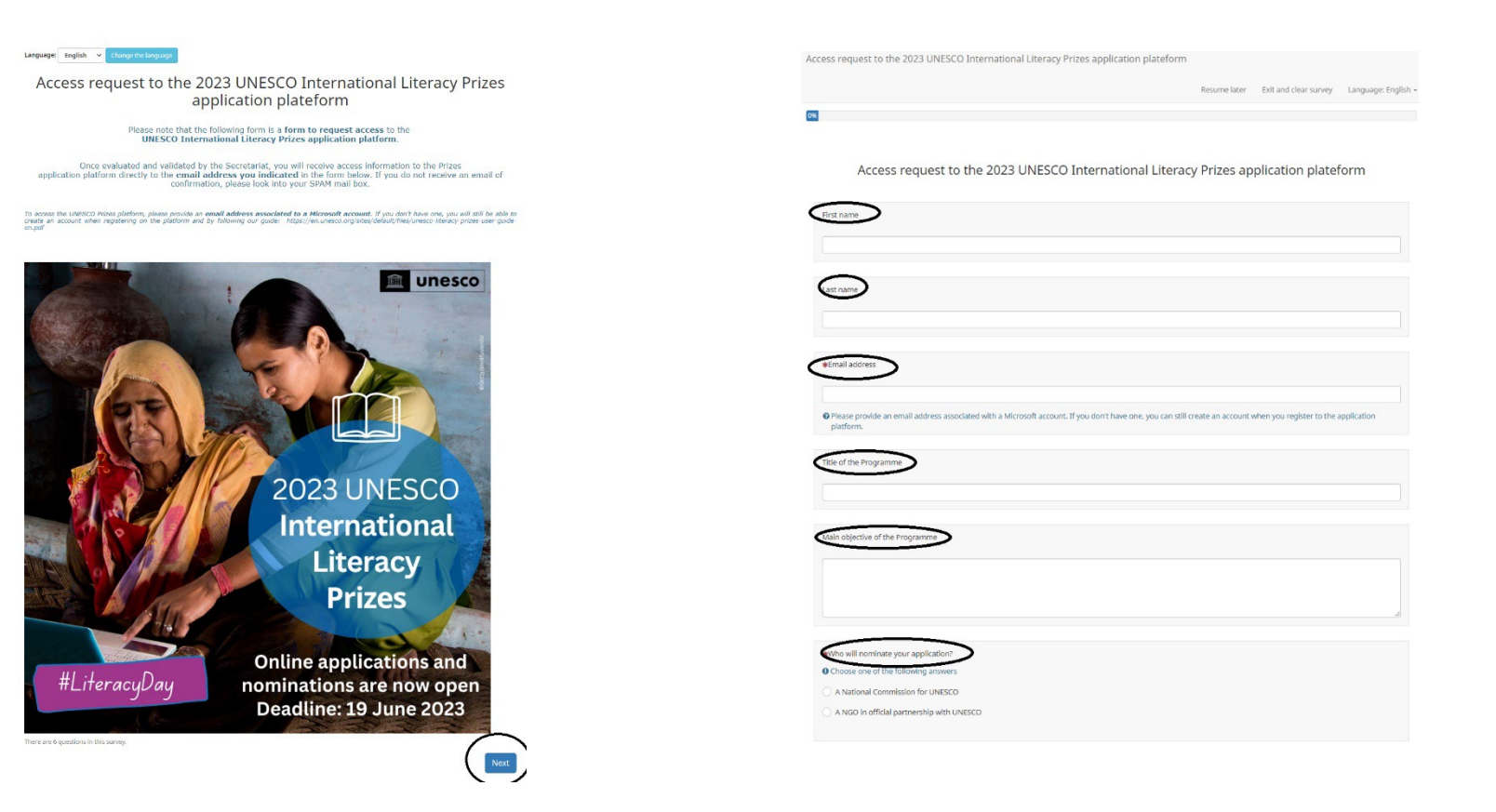

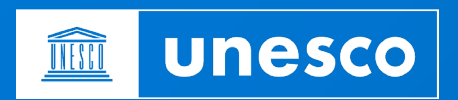

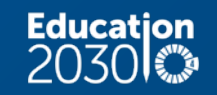

• Please enter the requested information of the form. The Secretariat will send you the access to the online platform on the **indicated email**.

In case you do not have received any notification from the Secretariat, please check your spam box or contact the Secretariat

De : UNESCO International Literacy Prizes Envoyé : vendredi 20.mai 2022 09:41 À : Darcell van Buuren <sunitha@biblionefsa.org.za> Objet : RE: UNESCO International Literacy Prizes is inviting you to collaborate on UNESCO International Literacy Prizes Here's the site that UNESCO International Literacy Prizes shared with you. Go to unesco International Literacy Prizes

Follow this site to get updates in your newsfeed.

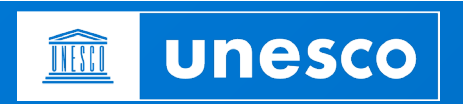

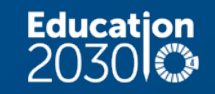

 Please click on the link received from the Secretariat, you'll reach the page below. We highly recommend to open the link via a new webpage in a private mode. Please note that the platform does not work on a mobile phone.

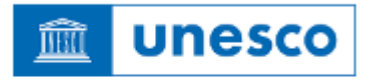

## Se connecter

E-mail, téléphone ou identifiant Skype

Votre compte n'est pas accessible ?

Suivant

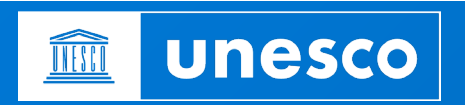

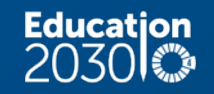

- Please enter the email address you indicated in the request access application platform.
- If the email address indicated is linked to a Microsoft account, enter the password associated to the Microsoft account and directly access the online application platform of the UNESCO International Literacy Prizes.

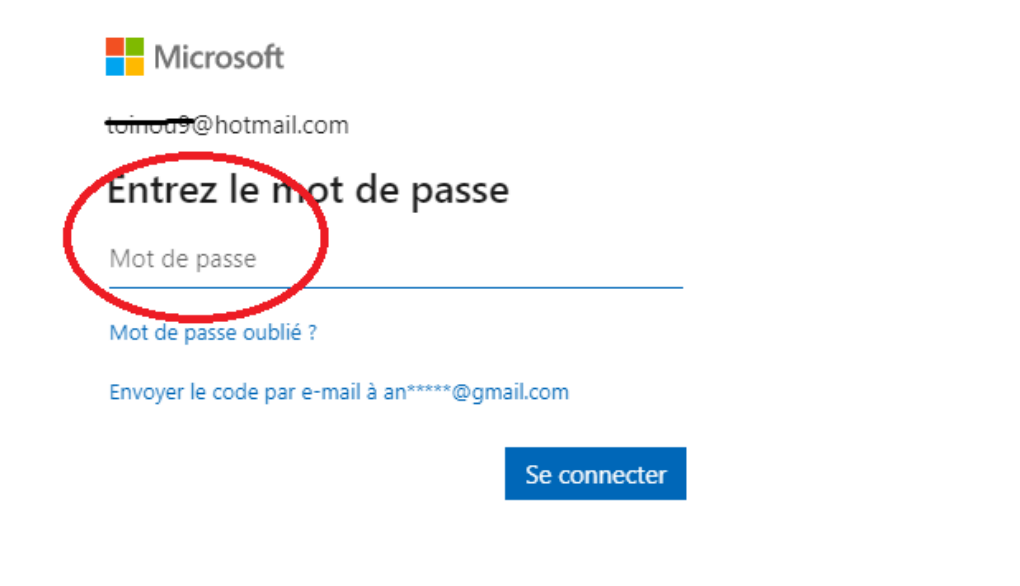

#### UNESCO International Literacy Prizes Prix internationaux d'alphabétisation de l'UNESCO

Call for applications and nominations Appel à candidatures et

nominations

Thematic Focus: Literacy Educators and Teaching Orientation thématique: Éducateurs en alphabétisation et enseignement

Interested institutions, organizations and individuals are invited to apply for the UNESCO International Literacy Prizes through UNESCO Member States or NGOs which maintain an dificial relationship with UNESCO. These Member States and NGOs will subsequently send final nominations to UNESCO.

The 2020 laureates will be selected by the Director-General of UNESCO on the basis of recommendations made by an independent international Jury. The laureates will be announced on 8 September on the occasion of international Literacy Day 2020.

#### Important information:

- It should take about two hours to complete the application form.
- Please click on "Application form" and start with the first section "GENERAL INFORMATION OF THE APPLICANT" by filling in the required fields -marked with the star (") -- in that section. Doing this will allow you to save your application so that you can complete it later, if needed.

Application Form

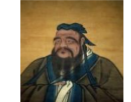

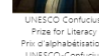

Les institutions, organisations et particuliers intéressés sont invités à postuler aux Prix internationaux d'alphabétisation de l'UNESCO par l'intermédiaire des États membres de l'UNESCO du CONS entretenant des relations officielles avec l'UNESCO. Ces États membres et ONG soumettront ensuite les nominations finales à l'UNESCO.

Les lauréats 2020 seront sélectionnés par la Directrice générale de l'UNESCO sur la base de recommandations faites par un Jury international indépendant. Les lauréats seront annoncés le 8 septembre 2020 à l'occasion de la Journée internationale de l'alphabétisation.

#### Une information importante :

- Il faut compter environ deux heures pour remplir le formulaire de candidature.
- Veuillez cliquer zur «Formulaire de candidature» et commencer par la première section «RENSEIGNEMENTS GÉNÉRAUX CONCERNANT LE CANDIDATe en remplisant les champs obligatoires - marqués de l'étoile (°) - dans cette section. Cela vous permettra de sauvegarder votre candidature afin de pouvoir la compléter pius tard, si nécessire.

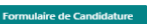

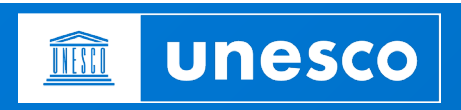

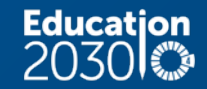

UVESCO King Sejang Literacy Prose Prix diaphabédistation UNESCO-Rai Sejang

Thematic Focu Orientation t alphabétis • Once authenticated, you will be directed to the home page. Here you can submit your application and return to your draft submissions

#### UNESCO International Literacy Prizes

Prix internationaux d'alphabétisation de l'UNESCO

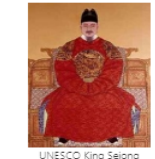

Literacy Prize

Prix d'alphabétisation

UNESCO-Roi Sejong

Call for applications and nominations

Appel à candidatures et nominations

2020

Thematic Focus: Literacy Educators and Teaching

Orientation thématique: Éducateurs en alphabétisation et enseignement

viduals are invited to apply for the Les institutions, of hUNESCO Member States or NGOs Prix international

Interested institutions, organizations and individuals are invited to apply for the UNESCO International Literacy Prizes through UNESCO Member States or NGOs which maintain an official relationship with UNESCO. These Members States and NGOs will subsequently send final nominations to UNESCO.

The 2020 laureates will be selected by the Director-General of UNESCO on the basis of recommendations made by an independent international Jury. The laureates will be announced on 8 September on the occasion of International Literacy Day 2020.

#### Important information:

- It should take about two hours to complete the application form.
- Please click on "Application form" and start with the first section "GENERAL INFORMATION OF THE APPLICANT" by filling in the required fields -marked with the star (") -- in that section. Doing this will allow you to save your application so that you can complete it late; if needed.

Application Form

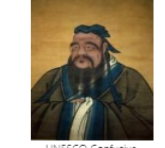

Prize for Literacy Prix d'alphabétisation UNESCO-Confucius

Les institutions, organisations et particuliers intéressés sont invités à postuler aux Prix internationaux d'alphabétisation de l'UNESCO par l'intermédiaire des États memores de l'UNESCO ou co'ONG entretant des relations officielles avec l'UNESCO. Ces Êtats membres et ONG soumettront ensuite les nominations finales à l'UNESCO.

Les lauréats 2020 seront sélectionnés par la Directrice générale de l'UNESCO sur la base de recommandations faites par un Jury international indépendant. Les lauréats seront annoncés le 8 septembre 2020 à l'occasion de la Journée internationale de l'alphabétisation.

#### Une information importante :

- Il faut compter environ deux heures pour remplir le formulaire de candidature.
- Veuiliez cliquer sur «Formulaire de candidature» et commencer par la première section «RENSEIGNEMENTS GÉNÉRAUX CONCENNANT LE CANDIDAT» en remplissant les champs obligatoires - marqués de l'étoile (°) - dans cette section. Cele vous permettra de sauvegarder votre candidature afin de pouvoir la compléter puls tard, si nécessaire.

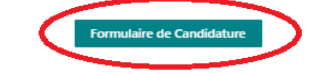

• You can click on the link on the link in the text.

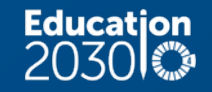

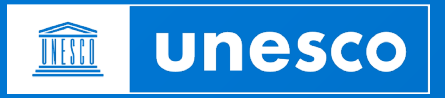

• The entry form will open

1. GENERAL INFORMATION OF THE APPLICANT / RENSEIGNEMENTS GÉNÉRAUX CONCERNANT LE CANDIDAT

2. INFORMATION ON THE PROGRAMME / RENSEIGNEMENTS CONCERNANT LE PROGRAMME

3. RELEVANCE TO THE 2023 THEME / PERTINENCE A L'ÉGARD DU THÈME 2023

4. PROGRAMME DELIVERY / EXECUTION DU PROGRAMME

5. OUTCOMES, IMPACTS AND RESULTS / CONCLUSIONS, IMPACTS ET RÉSULTATS

6. INNOVATIVE FEATURES OF THE PROGRAMME / CARACTÉRISTIQUES INNOVANTES DU PROGRAMME

7. PARTNERSHIPS AND SUSTAINABILITY / PARTENARIATS ET DURABILITÉ

8. SUPPORTIVE DOCUMENTS / DOCUMENTS D'APPUI

- The form is divided into eight sections depending on the type of information required.
- Please fill in all required fields in all sections.

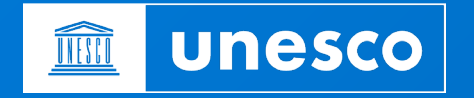

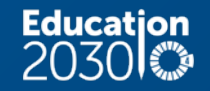

\* An asterisk marks a required field. All such fields must be filled before your can submit or save your application.

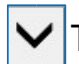

This arrow means that you need select a value from a drop-down list behind.

A square check box indicates that a multiple choice is possible. Several boxes may be ticked.

A round check box ("radio button") indicates a single choice field.

By clicking on this icon in the top menu, you can, at any stage, attach a file to your application. Attach File

In all financial fields, only digits are allowed – no dollar signs, text or punctuation marks. Commas can be used only to separate decimals.

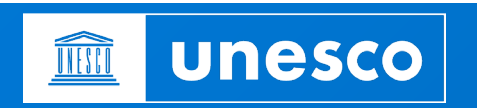

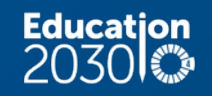

The final phase consists in validating your application by submitting either to the National Commission for UNESCO or to an NGO in official relationship with UNESCO.

- If you are submitting to the National Commission for UNESCO, please select the appropriate country, select "Yes" under 'Submit the application to a National Commission' and click on "Save" to submit your application.
- If you are applying via an NGO in official relationship with UNESCO, please attach your nomination letter from the NGO, select "Yes" under "Submit nomination to UNESCO (Via NGO)" and click on "Save" to submit your application.
- You will then receive an acknowledgment of receipt by email.

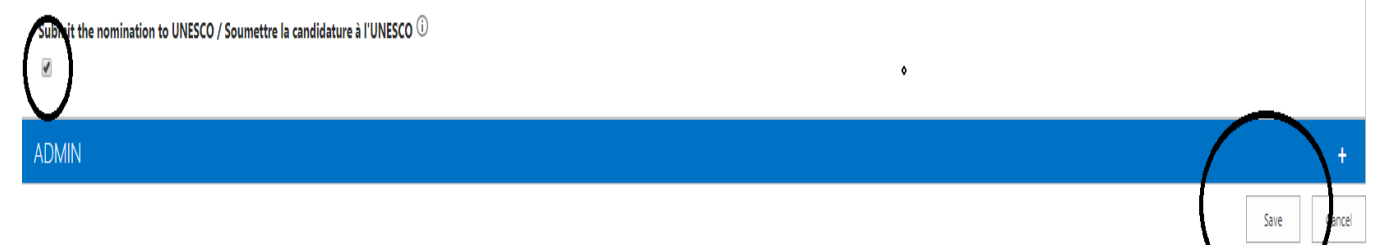

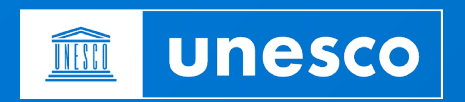

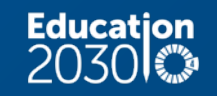

You have two possibilities to add supporting material:

### 1) Under "Supporting documents",

you can add web links to any online material such as websites, action plans, reports, publications, videos, etc.

2) For any material not available online, you can click on the "**Attach File**" button in the top left corner of the form (tab "**EDIT**").

Click on "**Browse**" and select the document from your computer, then click "**OK**".

The attached file will now appear on the bottom of the form.

Please note that the maximum size per attachment is 350 MB.

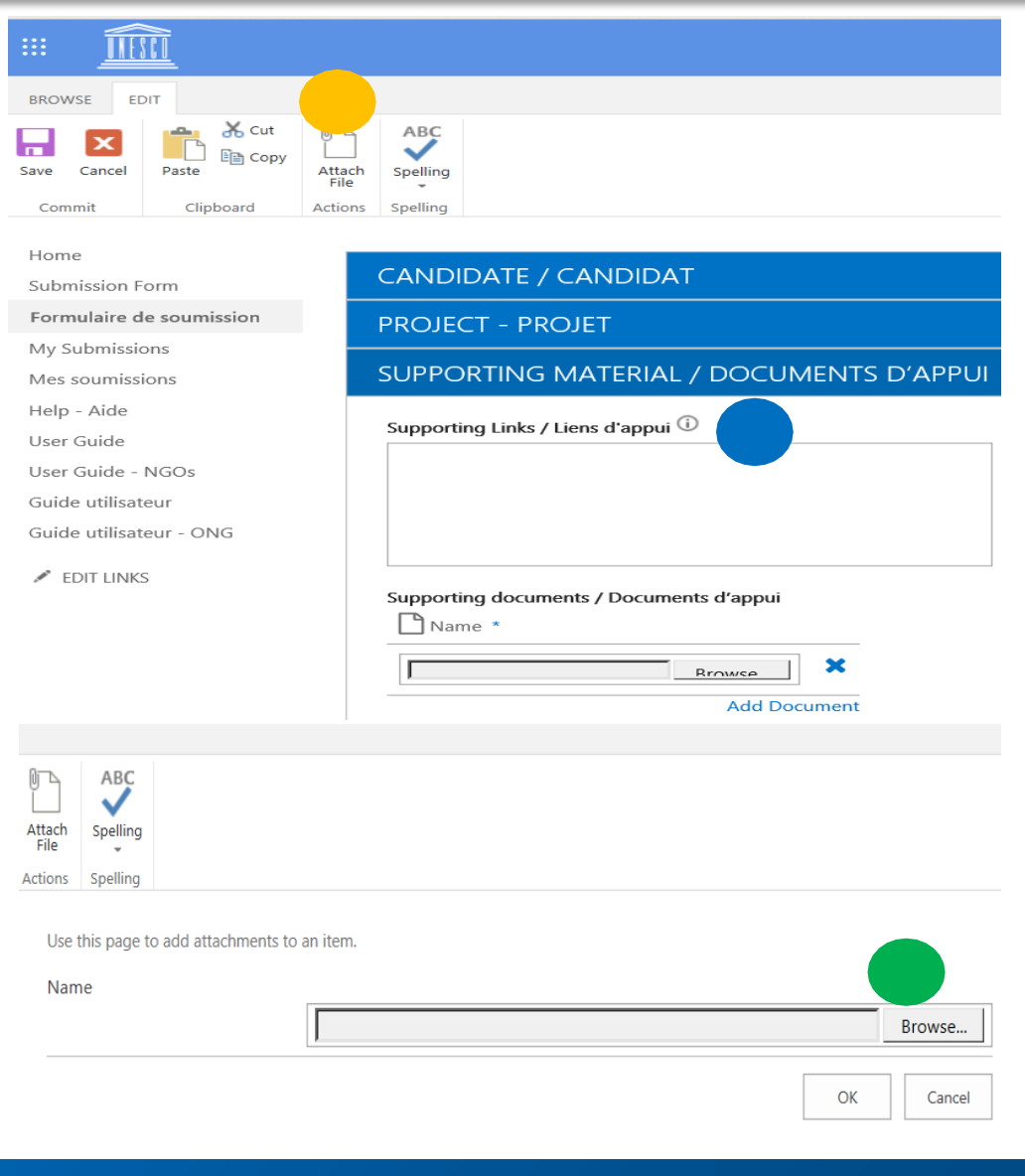

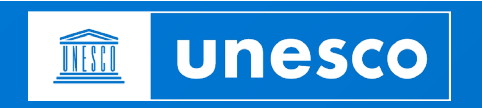

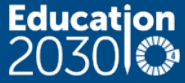

At any given time, clicking on "**My Submissions**" in the left hand menu will show you all saved and/or submitted nominations

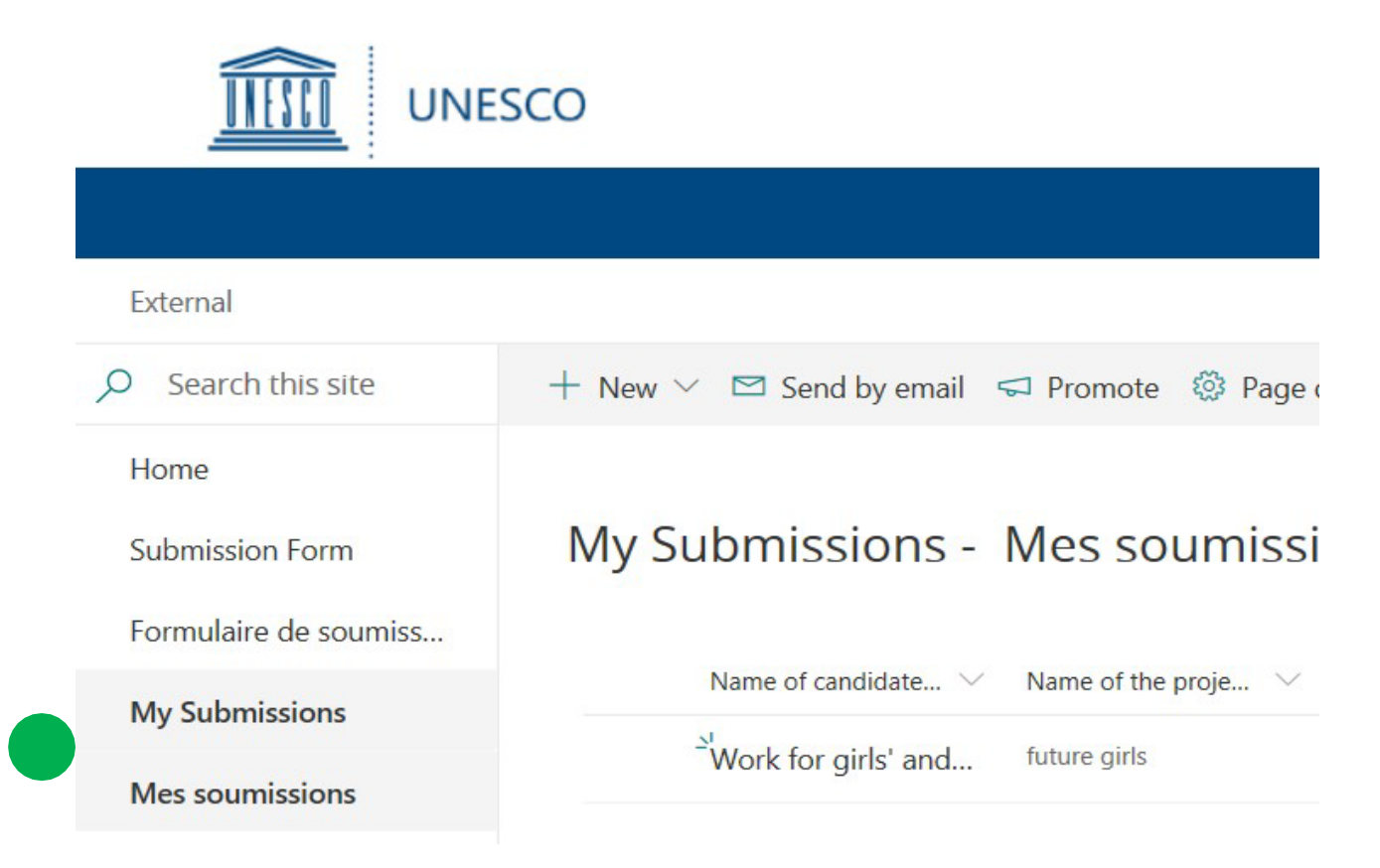

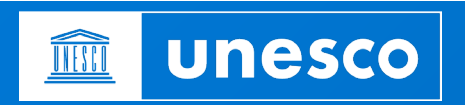

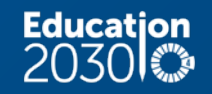

For any questions regarding the UNESCO International Literacy Prizes, please contact:

**UNESCO** International Literacy Prizes Secretariat

Section of Youth, Literacy and Skills Development, Disivion Lifelong Learning Policies and Systems

literacyprizes@unesco.org

+33 (0)1 45 68 08 59

https://en.unesco.org/themes/literacy/prizes

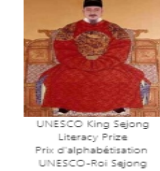

Prix internationaux d'alphabétisation de l'UNESCO

Call for applications and nominations

**UNESCO International Literacy Prizes** 

Appel à candidatures et nominations 2020

Thematic Focus: Literacy Educators and Teaching Orientation thématique: Éducateurs en

alphabétisation et enseignement

Les institutions, organisations et particuliers intéressés sont invités à postuler aux Prix internationaux d'alphabétisation de l'UNESCO par l'intermédiaire des États membres de l'UNESCO ou d'ONG entretenant des relations officielles avec l'UNESCO. Ces États membres et ONG soumettront ensuite les nominations finales à l'UNESCO.

Les lauréats 2020 seront sélectionnés par la Directrice générale de l'UNESCO sur la base de recommandations faites par un Jury international indépendant. Les lauréats seront annoncés le 8 septembre 2020 à l'occasion de la Journée internationale de l'alphabétisation

#### Une information importante :

- · Il faut compter environ deux heures pour remplir le formulaire de candidature.
- · Veuillez cliquer sur «Formulaire de candidature» et commencer par la première section «RENSEIGNEMENTS GÉNÉRAUX CONCERNANT LE CANDIDAT» en remplissant les champs obligatoires - marqués de l'étoile (\*) - dans cette section. Cela vous permettra de sauvegarder votre candidature afin de pouvoir la compléter plus tard, si nécessaire.

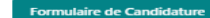

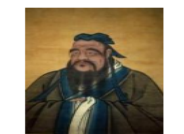

Prize for Literacy Prix d'alphabétisation UNESCO-Confucius

unesco UNESCO

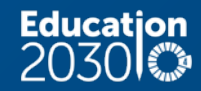

terested institutions, organizations and individuals are invited to apply for the UNESCO International Literacy Prizes through UNESCO Member States or NGOs which maintain an official relationship with UNESCO. These Member States and NGOs will subsequently send final nominations to UNESCO.

The 2020 laureates will be selected by the Director-General of UNESCO on the basis of recommendations made by an independent International Jury. The laureates will be announced on 8 September on the occasion of International Literacy Day 2020.

#### Important information:

- It should take about two hours to complete the application form.
- Please click on "Application form" and start with the first section "GENERAL INFORMATION OF THE APPLICANT" by filling in the required fields -marked with the star (\*) -- in that section. Doing this will allow you to save your application so that you can complete it later, if needed.

Application Form